## Web 端如何新增船员临时考核(文档)

用户登录互海通 Web 端, 在船员管理-船员考核界面(步骤 1), 有权限的人员可点击 新增进入新增界面(步骤 2), 检索出目标船员以后, 在其信息前面的方框内打钩并点击提 交则跳出"增加临时考核原因"的对话框,填入原因点击确定则生成临时考核任务。有考核权 限的人员的工作台则会出现此临时考核任务(步骤 3-6)。

| ⑤ 互海科技<br>оснам цак паса | e  | 9 互海科 | 技                   |                                         |            |       | 工作台 (1374) | 船舶     | 3 篩     | 洗检索日本       | 示船员新增      |        |              |
|--------------------------|----|-------|---------------------|-----------------------------------------|------------|-------|------------|--------|---------|-------------|------------|--------|--------------|
| 全部菜单 🕑                   |    | 船员考   | 核                   |                                         |            |       |            |        |         |             |            | 姓名或身份证 | ٩            |
| <b>即</b> 公告管理            | 31 |       |                     |                                         |            |       |            |        |         | 44.07       | e/AT#      |        | mire         |
| <b>小</b> 船舶管理            |    | + 371 | 1 考核流行              | · · · · · · · · · · · · · · · · · · ·   |            |       |            |        |         | 82101 LC    | 5900 AL 10 |        | 10152        |
|                          |    |       | 姓名                  | 身份证号                                    | 船舶 *       | 嗣位 *  | 上船时间       | 下船时    |         | 「「「「」」の「「」」 | 1251 125.  |        | 8844         |
| 相然资料                     |    | 1     |                     | 4201 835                                | 东语号        | 大副    | 2021-03-01 | 2021-0 |         | 陈首光         | 3325 4511  | 4      | 船长           |
| 相员证书查验                   |    |       |                     |                                         |            |       |            |        |         | 11          | 2222       |        | 大別           |
| 船员调配                     |    | 2     | fs.                 | 4201( 1835                              | 东海号        | 大副    | 2021-03-01 | 2021-0 |         | 98 D D      | 21002 2222 | 22     | +81          |
| 1 86日第                   |    | 4.4   | н <sup>а</sup> л фл | 4201024.57.00 .0835                     | 东海号        | 大副    | 2020-08-01 | 2021-0 |         | <b>崔</b> 末末 | 210022222  | 22     | ARI          |
| Millen                   |    | 古せ    | 土人们                 | 贝舌核齐国                                   | 1)<br>五海一号 | 大副    | 2021-03-08 | 至今     |         |             | 。          | 老校的人   | 天明           |
| 船员调令                     | 1  |       |                     |                                         |            |       |            |        | L¥1     |             | の方型なるないないは |        | <u>у</u> ==  |
| 船员工场                     |    | 5     | ₩ <i>8.8</i>        | 32132 1910                              | 东海号        | 二副    | 2021-03-01 | 至今     |         | 翟机工         | 31         |        | 二部           |
| 船员动态                     |    | 6     | 利                   | 320321 559                              | 互海一号       | 船长    | 2021-01-26 | 2021-0 |         | if=7676     | 321323091  | 0      | 二周           |
| 服長考核                     |    | 7     | 李机工                 | 42                                      | 互海一号       | 机工长   | 2021-03-02 | 至今     |         | 陈三副         | 4          |        | 三部           |
| 自己作者时间                   |    | 8     | 张机工                 | 67                                      | 互海一号       | 机工长   | 2020-07-29 | 2021-0 | « 1 2 3 | 4 5 6 7 8   | >          |        | 1 8830       |
| □ 船员费用                   |    |       |                     | 220224                                  | 75.9       | 85.14 | 2021.01.25 | 71.0   |         |             |            |        |              |
| ♀ 船员服务                   |    | 9     |                     | 520521 559                              | 714-4      | 肥快    | 2021-01-26 | ΞΨ     |         |             |            |        |              |
| Q. ESPenia               |    | 10    | 宗大厨                 | 666666666666666666666666666666666666666 | 五海一号       | 三副    | 2020-12-28 | 至今     |         |             |            | 5、点    | 击提交          |
| <b>T</b> ##R#            |    |       |                     |                                         |            |       |            |        |         |             |            |        | 1            |
| 》 维维管理                   | >  |       |                     |                                         |            |       |            |        |         |             |            |        | <b>提交</b> 取消 |

|             |      | I/         | 增加临时   | 考核        |      |     |
|-------------|------|------------|--------|-----------|------|-----|
|             |      | 增加原因*      |        |           | ~    | 请选择 |
|             |      | 6、填入增      | 曾加原因   | 3后,点击确    | 定 姓名 |     |
|             |      |            |        |           | 阿船长  |     |
| ė <b>▼</b>  | 职位 🝷 |            |        | 0 / 500,/ | 陈轮机  |     |
| <b>₩</b> 号  | 大副   | :          |        | 确定 取消     | 陈首光  |     |
| 明号          | 大副   | 2021-03-01 | 2021-0 |           | 11   |     |
| 52          | +==1 | 2020-08-01 | 2021-0 |           | 智果果  |     |
| ¥ 2         |      | 2020-00-01 | 2021-0 |           | 张大管  |     |
| <b>₿</b> —号 | 大副   | 2021-03-08 | 至今     |           | 仇荣俊  |     |